# Testimonials for Magento 2 User Guide

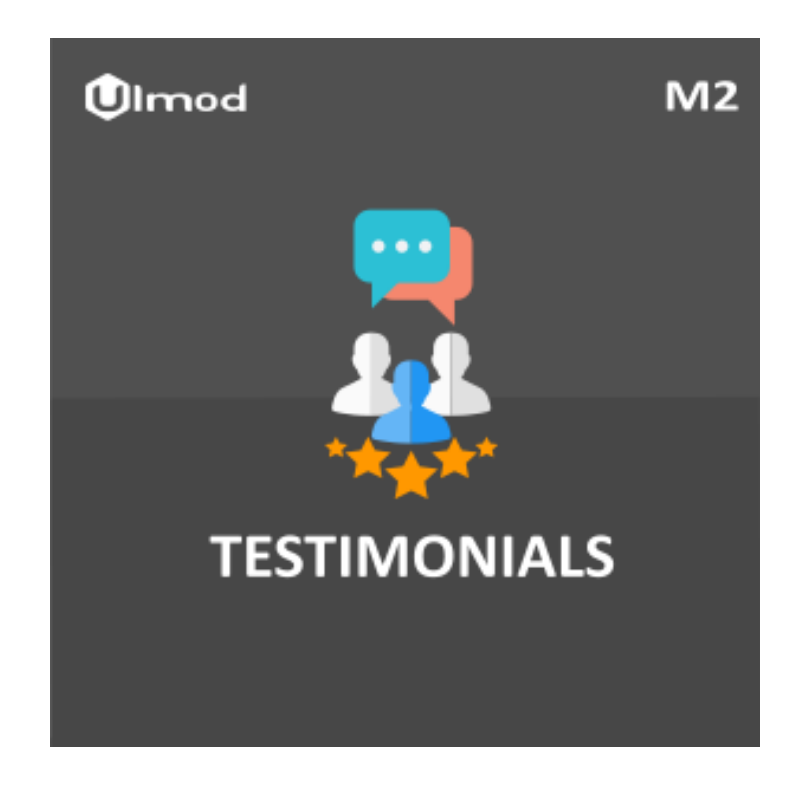

# **Table of Contents**

## 1. Testimonials Configuration

- 1.1. Accessing the Extension Main Setting
- 1.2. General
- 1.3. Testimonials Page
- 1.4. Sidebar
- 1.5. Testimonials Submit Form
- 1.6. Testimonials Email Notifications

#### 2. Testimonials Management

- 2.1. Managing Testimonials
- 3. Front-End View
- 4. Support

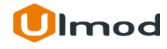

# **1. Testimonials Configuration**

Once you are finished with installing the extension it is time to proceed to your Magento 2 backend to finalize the Testimonials setup.

Before start using the extension we suggest running through the Testimonials extension settings and other options available to adjust the settings. This will help in better understanding of how the extension functions and what can you expect your testimonial to look and feel like.

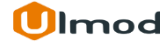

# **1.1. Accessing the Extension Main Settings**

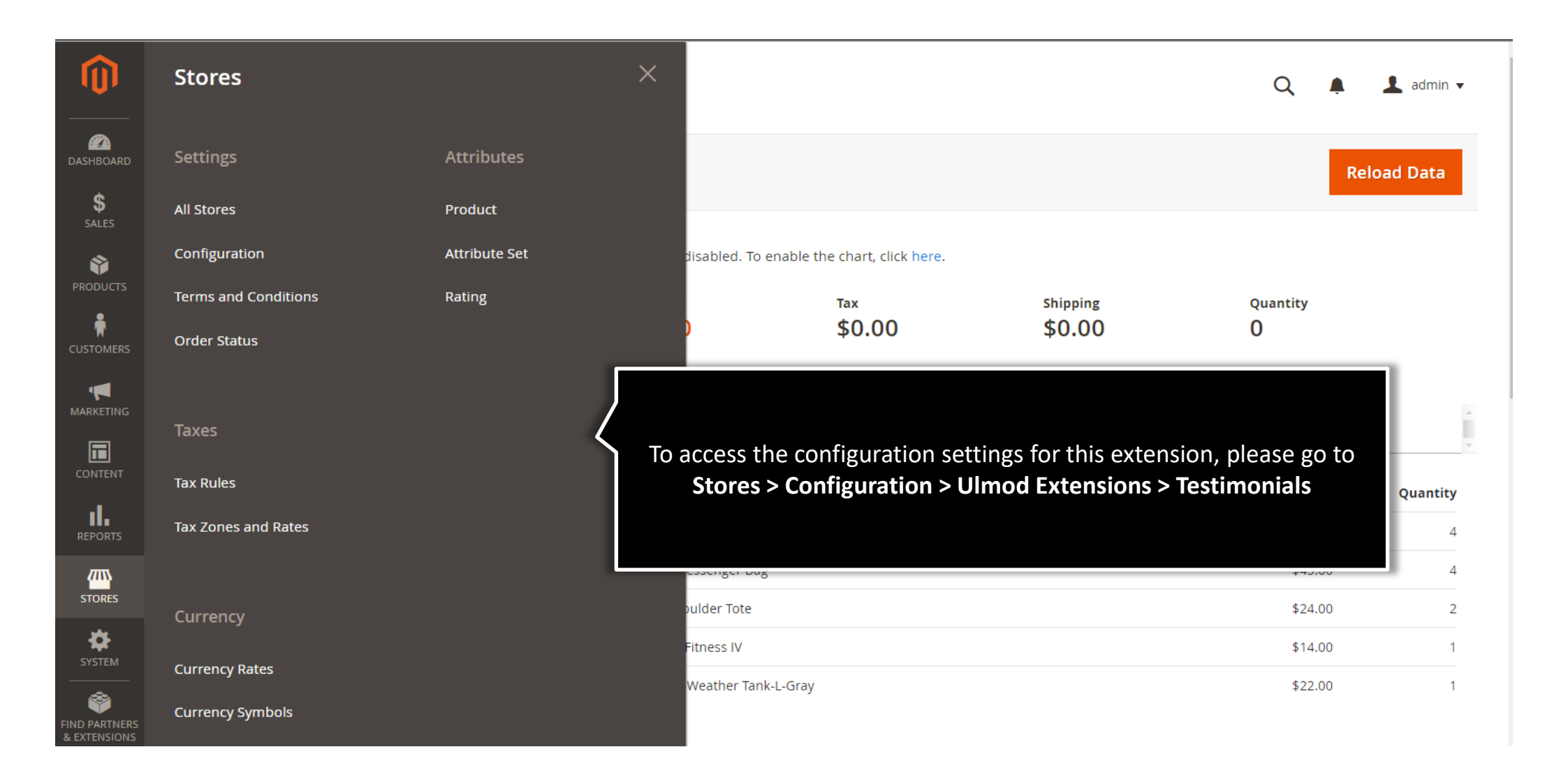

# 1.2. General

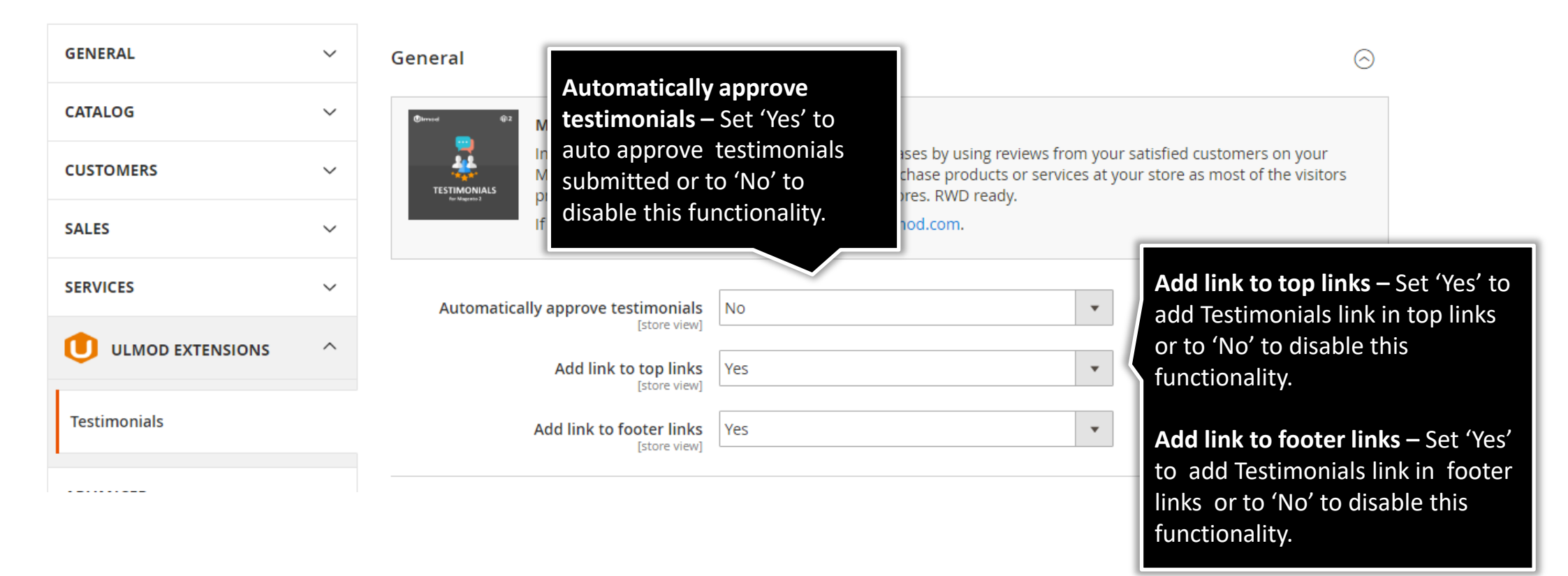

## **1.3.** Testimonials Page : Index Page

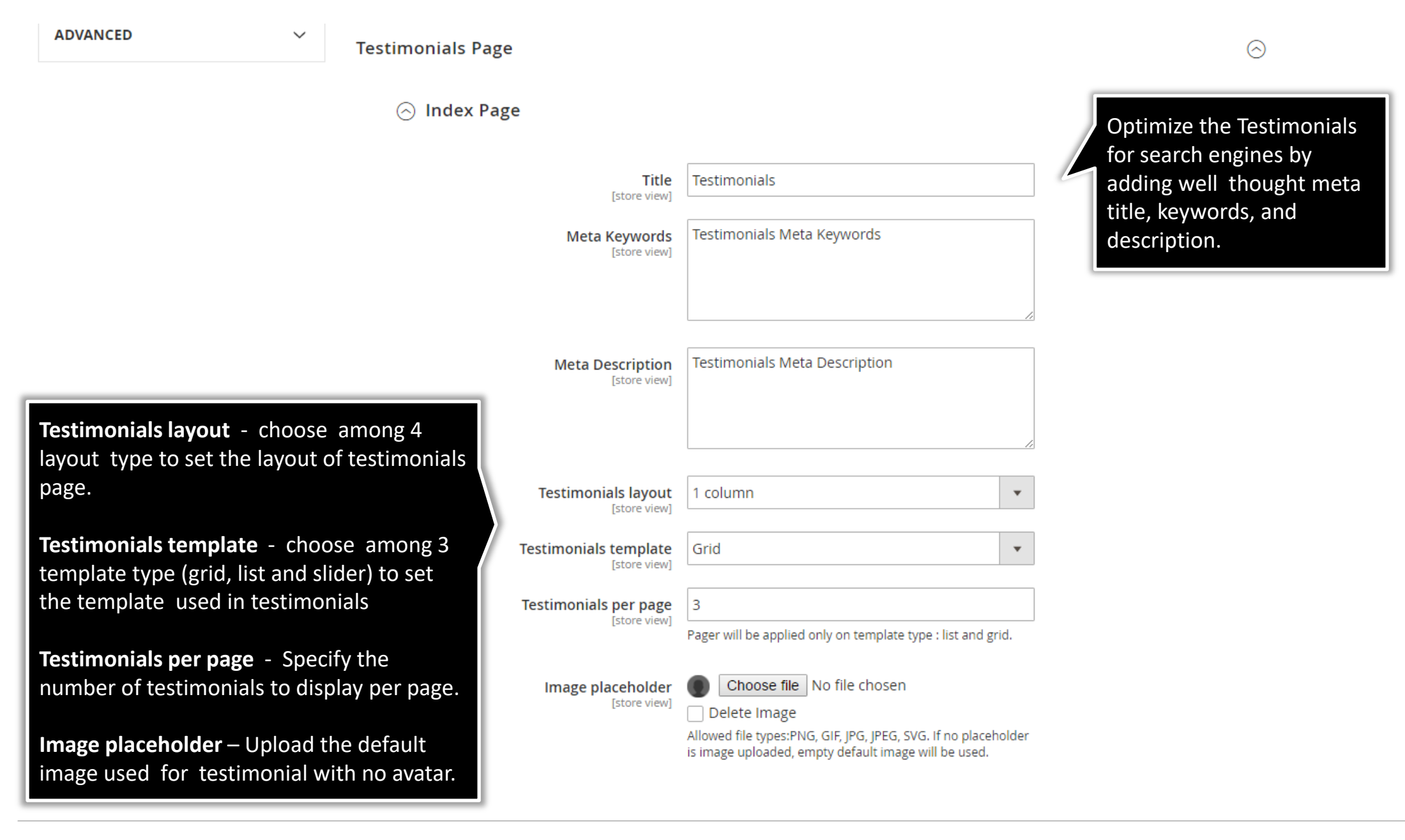

# **1.3.** Testimonials Page : Additional and Social Networking

#### ⊘ Additional

| Show user email in testimonial<br>[store view]        | Yes | • |
|-------------------------------------------------------|-----|---|
| Show user company in testimonial<br>[store view]      | Yes | • |
| Show user website in testimonial<br>[store view]      | Yes | Ŧ |
| Show user job position in testimonial<br>[store view] | Yes | • |
| Show user address in testimonial                      | Yes | • |

For each field, choose '**Yes'** to show in testimonial or '**No'** to do not show in testimonials.

#### 🔗 Social Networking

| Show user twitter in testimonial<br>[store view]     | Yes | For each social network, choose ' <b>Yes'</b> to show in                    |
|------------------------------------------------------|-----|-----------------------------------------------------------------------------|
| Show user facebook in testimonial<br>[store view]    | Yes | <ul> <li>testimonial or 'No' to do<br/>not show in testimonials.</li> </ul> |
| Show user linkedin in testimonial<br>[store view]    | Yes | •                                                                           |
| Show user google plus in testimonial<br>[store view] | Yes | •                                                                           |
| Show user youtube in testimonial [store view]        | Yes | •                                                                           |
| Show user vimeo in testimonial<br>[store view]       | Yes | •                                                                           |

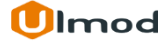

# 1.4. Sidebar

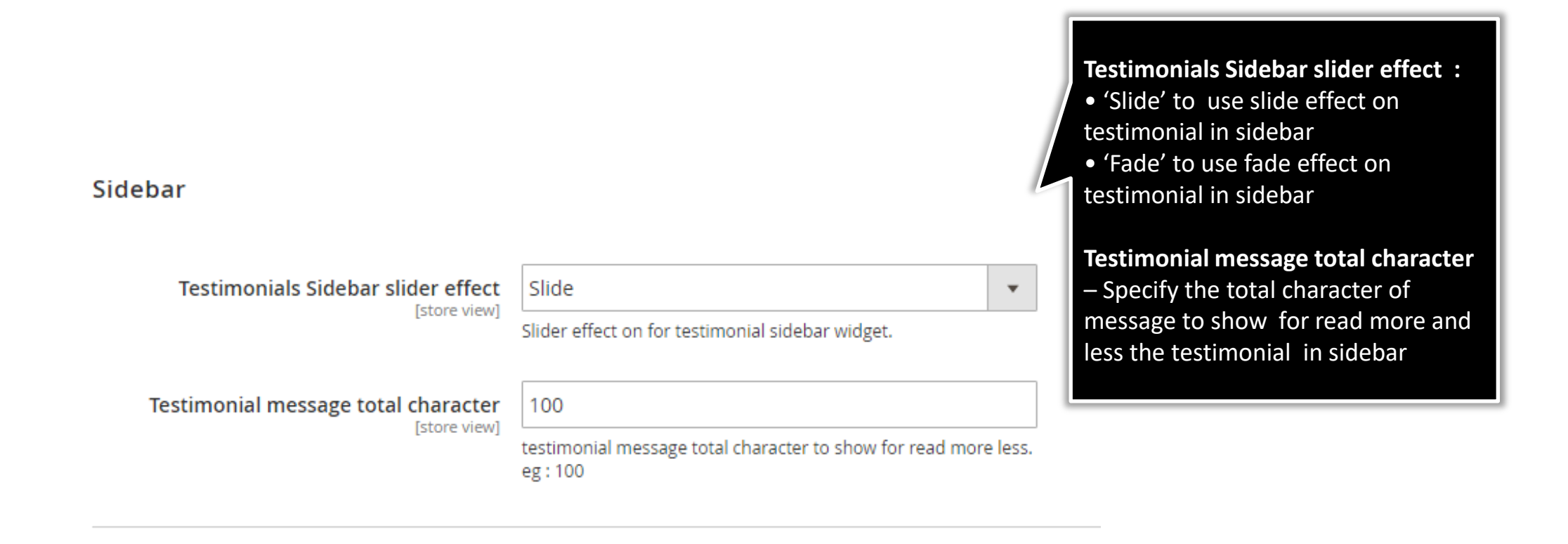

## **1.5.** Testimonials Submit Form : Index and Google Recaptcha

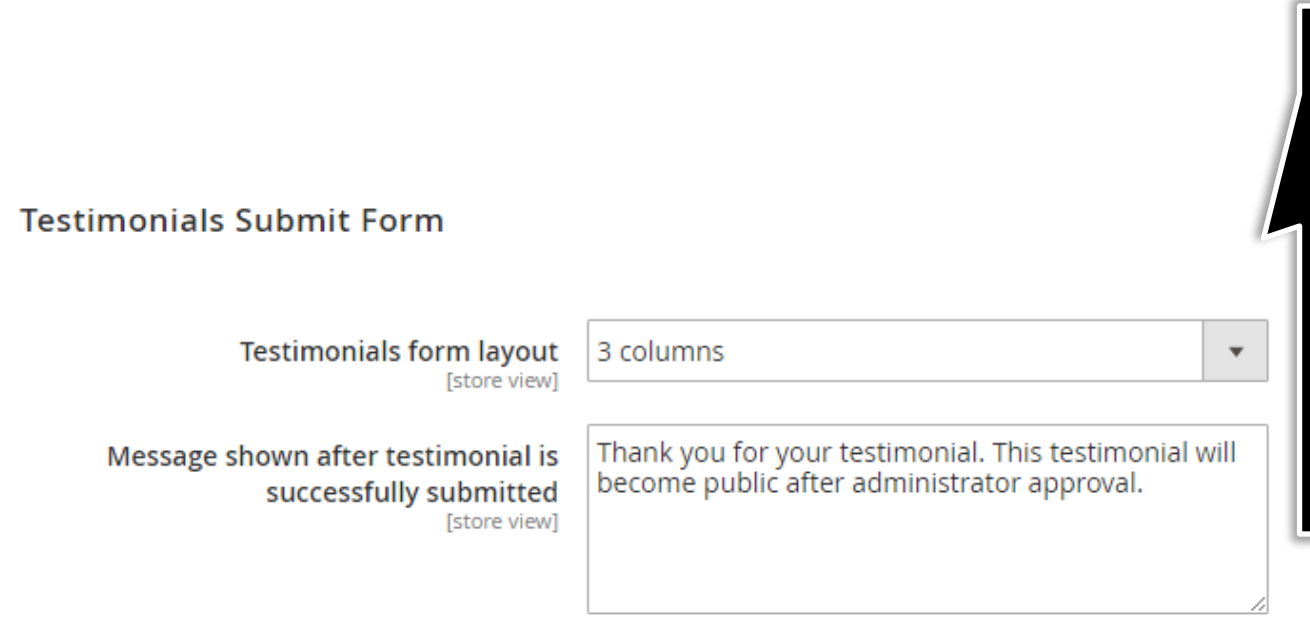

🔿 Google Recaptcha

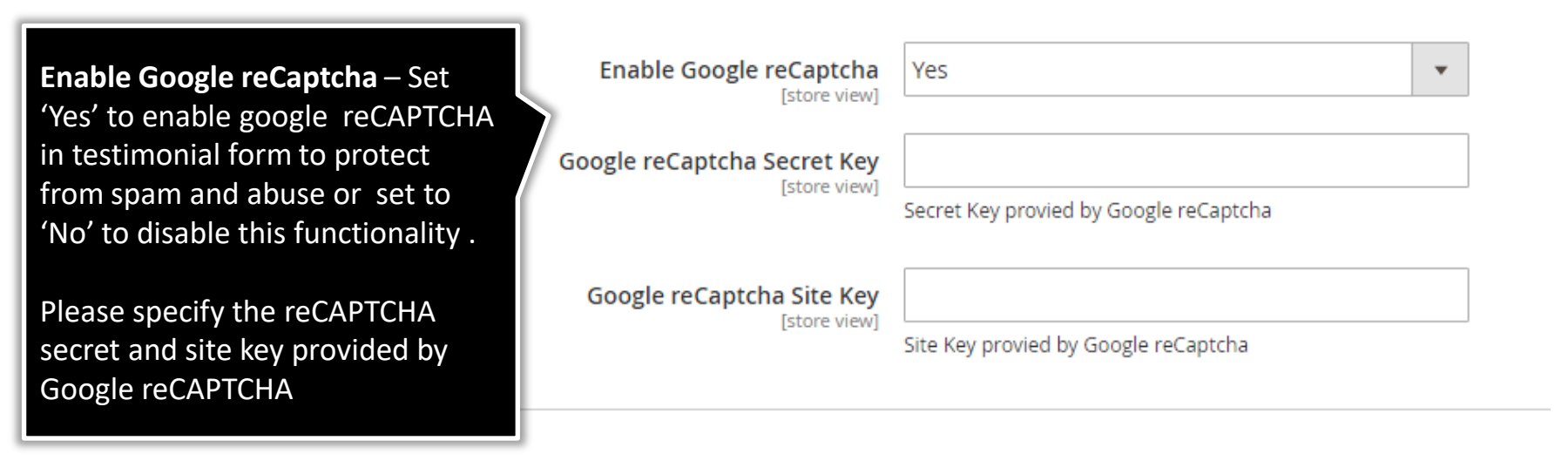

**Testimonials form layout** choose among 4 layout type to set the layout of testimonials form page.

Message shown after testimonial is successfully submitted - Specify the message which will display to customer after successfully submitted the testimonials

# **1.5.** Testimonials Submit Form : Additional and Social Networking

| ⊘ Additional                                                                         |     | For each field, choose ' <b>Yes'</b> to show in testimonial submit             |
|--------------------------------------------------------------------------------------|-----|--------------------------------------------------------------------------------|
| Enable company field<br>[store view]                                                 | Yes | in testimonials submit form.                                                   |
| Enable website field<br>[store view]                                                 | Yes | •                                                                              |
| Enable job position field<br>[store view]                                            | Yes | •                                                                              |
| Enable address field<br>[store view]                                                 | Yes | •                                                                              |
| <ul> <li>Social Networking</li> <li>Enable twitter field<br/>[store view]</li> </ul> | Yes | For each social network, choose ' <b>Yes'</b> to show in                       |
| Enable facebook field<br>[store view]                                                | Yes | <ul> <li>testimonial submit form</li> <li>or 'No' to do not show in</li> </ul> |
| Enable linkedin field<br>[store view]                                                | Yes | <ul> <li>testimonials submit form.</li> </ul>                                  |
| Enable google plus field<br>[store view]                                             | Yes | •                                                                              |
| Enable youtube field<br>[store view]                                                 | Yes | •                                                                              |
| Enable vimeo field<br>[store view]                                                   | Yes | •                                                                              |

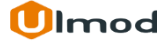

# **1.6.** Testimonials Email Notifications

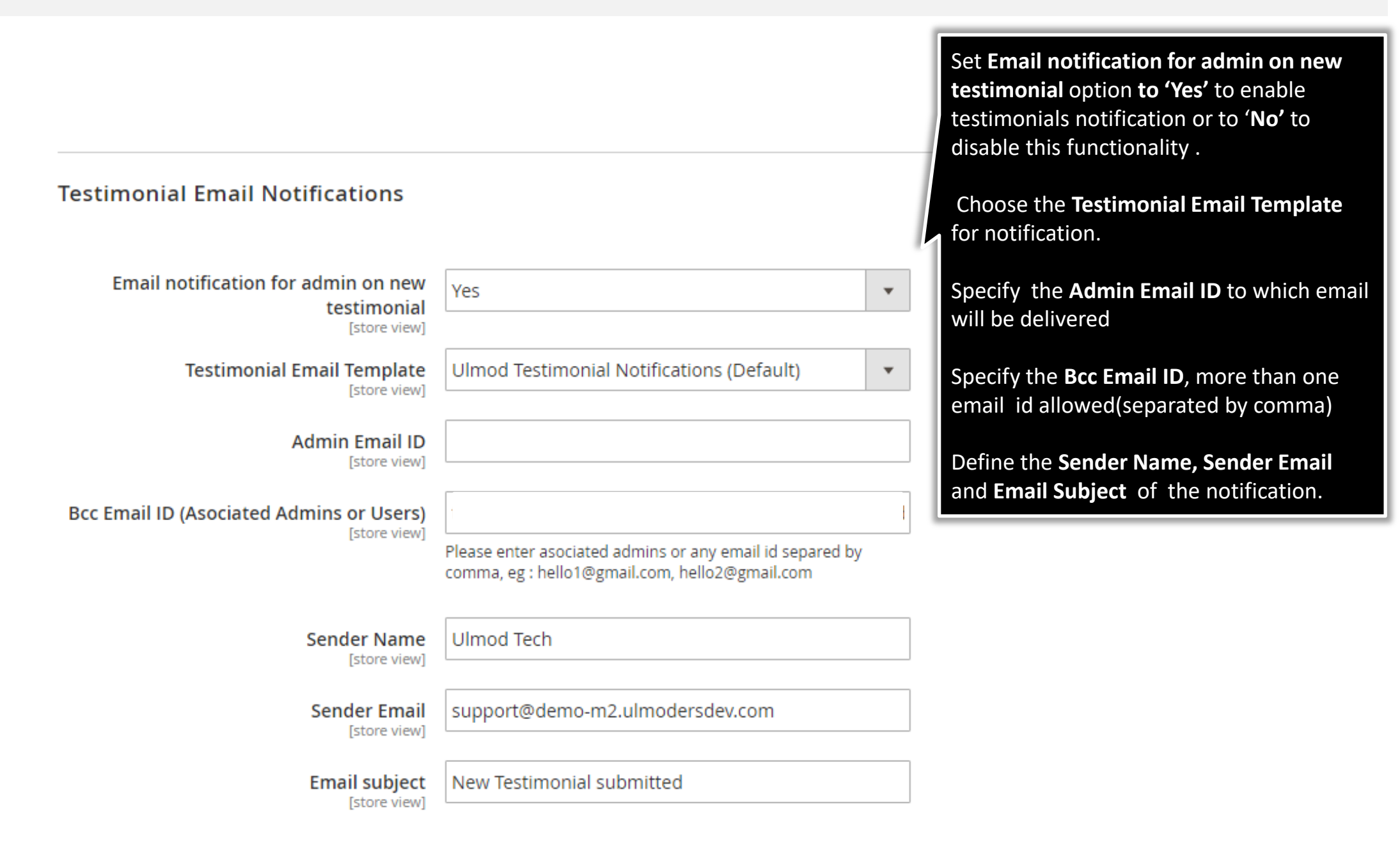

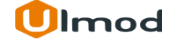

## 2. Testimonials Management

### **Testimonials**

The extensions allows you to manage all the testimonials in admin panel. A clear and flexible interface. To view, edit or create new testimonial, please go to "Marketing → Testimonials by Ulmod → Manage Testimonials "A convenient grid displays all your testimonials. Discover mass actions to manage your testimonials faster. To create new testimonial, please click the 'Add New Testimonial' button in the upper right corner of the

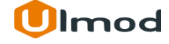

# 2.1. Managing Testimonials

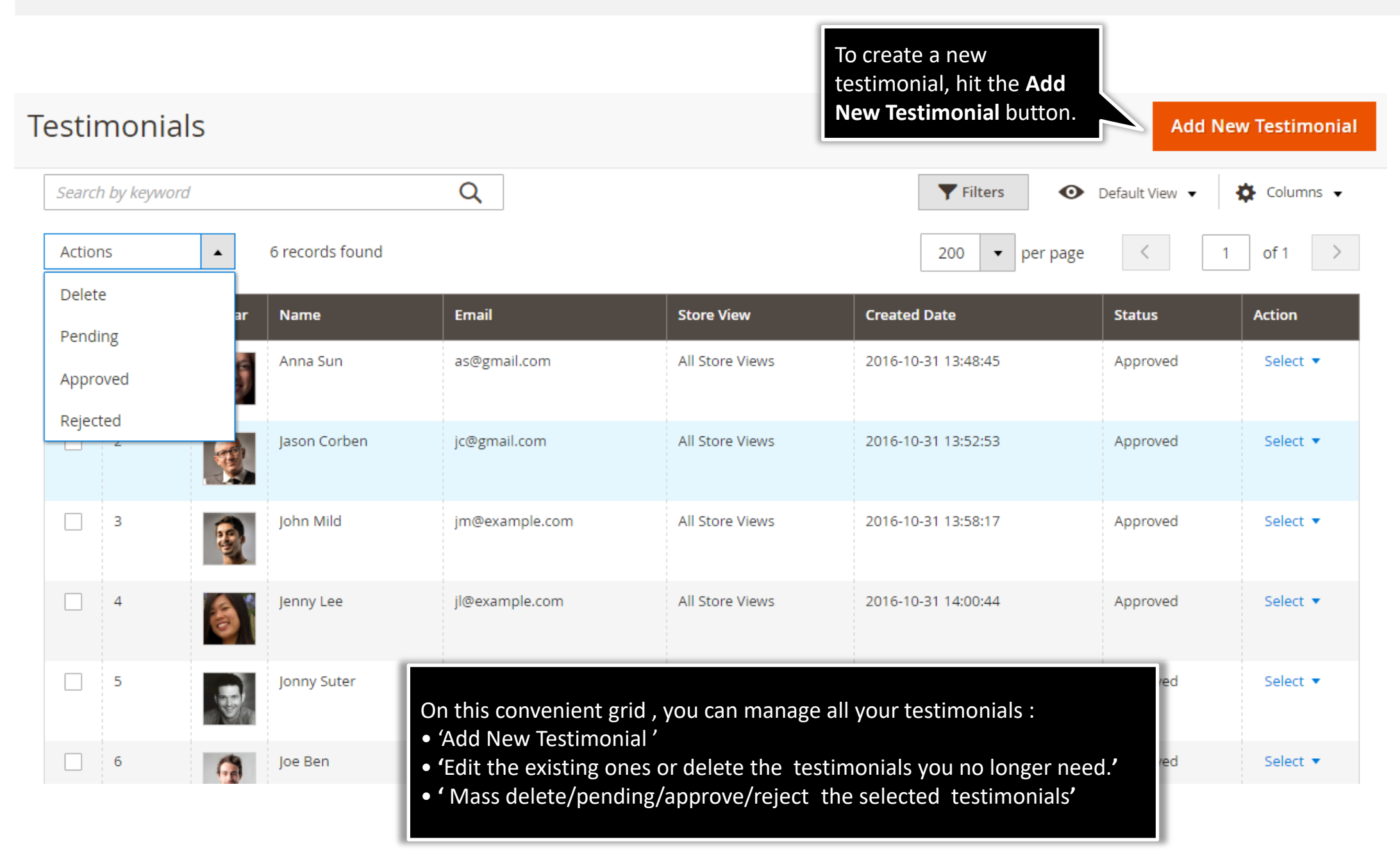

# **2.1.1. Edit Testimonial : General Information**

|                                                     | Anna Sun                                                                                                    |                                 |                                                                                                    |                                                                     | ۵                                                                                                    | <b>" "</b> | m2demo   |
|-----------------------------------------------------|----------------------------------------------------------------------------------------------------|---------------------------------|----------------------------------------------------------------------------------------------------|---------------------------------------------------------------------|----------------------------------------------------------------------------------------------------|------------|----------|
|                                                     |                                                                                                    | ← Back                          | Delete Testimonial                                                                                                    | Reset                                                               | Save and Continue Edit                                                                                   | Save Tes   | timonial |
|                                                     | TESTIMONIAL INFORMATION                                                                                     | General Information             |                                                                                                    |                                                                     |                                                                                                    |            |          |
|                                                     | General Information                                                                                         | Title *                         | Anna Sun                                                                                                    |                                                                     |                                                                                                    |            |          |
|                                                     | Author Information                                                                                          | Message *                       | I feel that this is a great compa<br>to work as well as great time w<br>something new to learn. I am<br>team is very friendly and alway | any for workin,<br>vith other emp<br>learning so m<br>ys helps each | g professionally. Awesome place<br>Joyees. Everyday there is<br>any new things here. The Ulmod<br>other. |            |          |
|                                                     |                                                                                                    | Store View *                    | All Store Views<br>Main Website                                                                                                    | 8                                                                   |                                                                                                    |            |          |
| On the<br>can cha<br>messag<br>status, s<br>created | testimonial edit page<br>inge the testimonial t<br>re, store view, rating,<br>side list display and<br>date | e, you<br>title,                | French Store<br>French Store View<br>German Store<br>German Store View<br>Main Website Store<br>Default Store View                      | 2                                                                   |                                                                                                    |            |          |
|                                                     |                                                                                                    | Rating                          | 5 stars 💌                                                                                                    |                                                                     |                                                                                                    |            |          |
|                                                     |                                                                                                    | Status *                        | Approved 💌                                                                                                    |                                                                     |                                                                                                    |            |          |
|                                                     |                                                                                                    | Display in side list wi<br>dget | Yes 🔻                                                                                                    |                                                                     |                                                                                                    |            |          |
|                                                     |                                                                                                    | Created date                    | 10/31/16                                                                                                    |                                                                     |                                                                                                    |            |          |

# **2.1.1. Edit Testimonial : Author Information**

|                               | Anna Sun                |                    |                          |       | Q                      | 📫 👤 m2demo 🗸     |
|-------------------------------|-------------------------|--------------------|--------------------------|-------|------------------------|------------------|
|                               |                         | ← Back             | Delete Testimonial       | Reset | Save and Continue Edit | Save Testimonial |
|                               | TESTIMONIAL INFORMATION | Author Information |                          |       |                        |                  |
|                               | General Information     | Name *             | Anna Sun                 |       |                        |                  |
|                               | Author Information      | Email *            | as@gmail.com             |       |                        |                  |
|                               |                         | Address *          | Adelaide, Australia      |       |                        |                  |
|                               |                         | Profile Image      | Choose file No file chos | en    | Delete Image           |                  |
|                               |                         | Company            | Ulmod                    |       |                        | ]                |
|                               |                         | Website            | ulmod.com                |       |                        |                  |
| On the testimor               | nial edit page, you     | Job position       | Online Marketing         |       |                        |                  |
| can change the customer name, | customer name,          | Facebook           | facebook.com             |       |                        |                  |
| company, webis                | te, job position,       | Twitter            | twitter.com              |       |                        |                  |
| plus, youtube, v              | vimeo                   | Linkedin           | linkedin.com             |       |                        |                  |
|                               |                         | Google plus        | plus.google.com          |       |                        |                  |
|                               |                         | Youtube            | youtube.com              |       |                        |                  |
|                               |                         | Vimeo              | vimeo.com                |       |                        |                  |

## 3. Front-End View

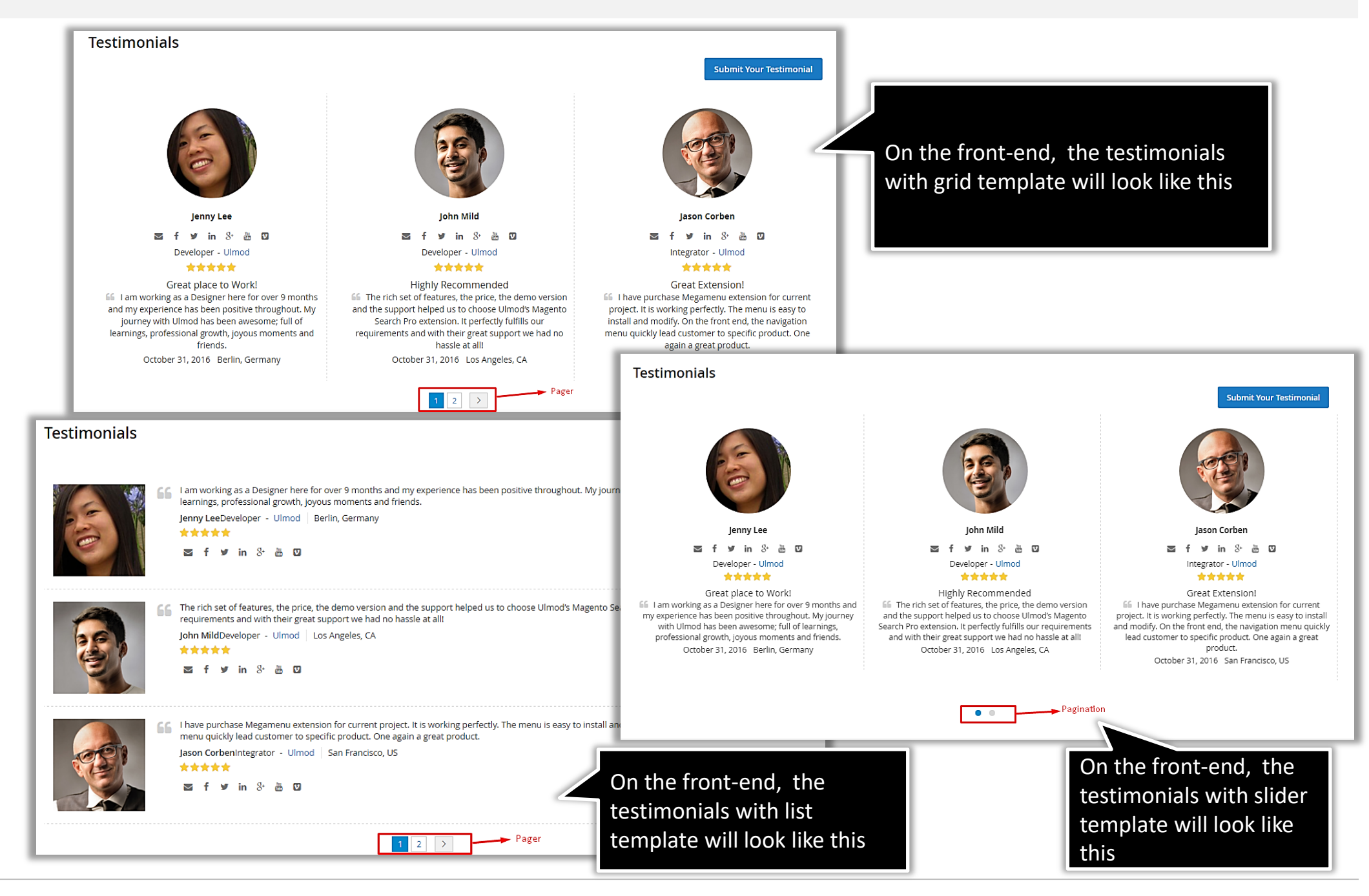

# 4. Support

## Need Help?

Ulmod Support team is always ready to assist you, no matter which part of the world you are in. If something does happen and you think you might be experiencing an issue or bug, please contact us via **<u>support@ulmod.com</u>** and we will help you out.

#### Got Questions ?

Should you have any questions or feature suggestions, please contact us at: <u>http://ulmod.com/contact/</u> Your feedback is absolutely welcome!

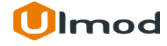